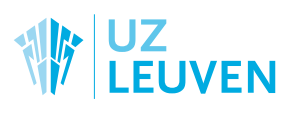

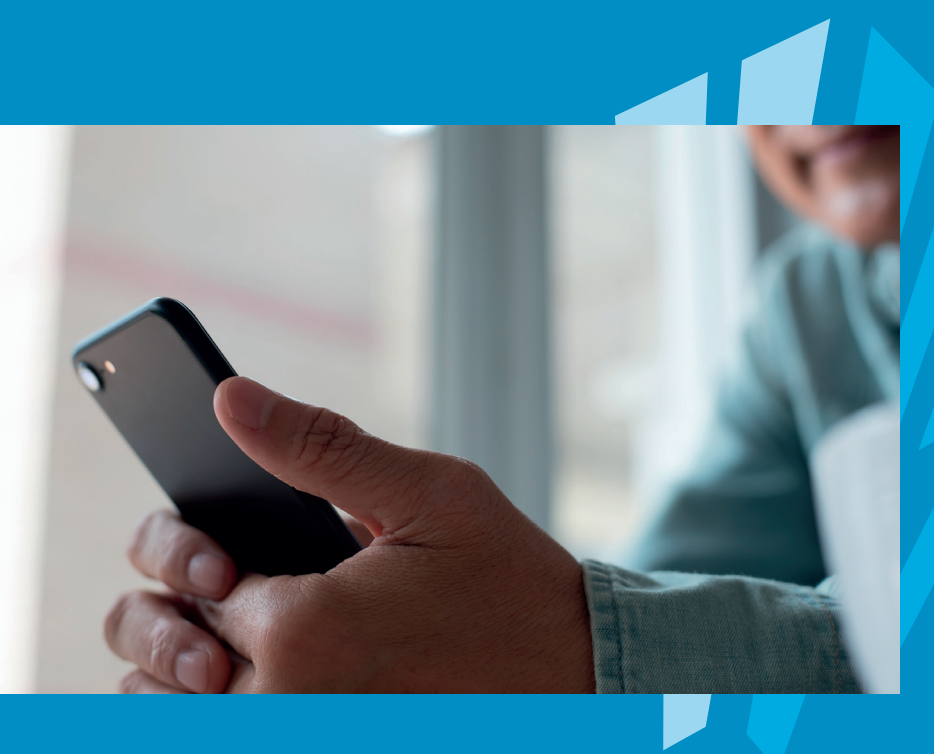

# Symptoomlast thuis opvolgen via de mynexuzhealth-app

informatie voor patiënten

# NEVENWERKINGEN THUIS OPVOLGEN

Tijdens uw behandeling willen we nevenwerkingen of andere klachten opvolgen en zo goed mogelijk aanpakken. Het is niet vanzelfsprekend om nevenwerkingen die u thuis hebt ervaren, later op een correcte manier aan uw arts of verpleegkundige te beschrijven. De symptoomlast kan namelijk verschillen van dag tot dag. Daarom bieden we u met het symptoomdagboekje de mogelijkheid om uw nevenwerkingen thuis bij te houden. U kunt kiezen

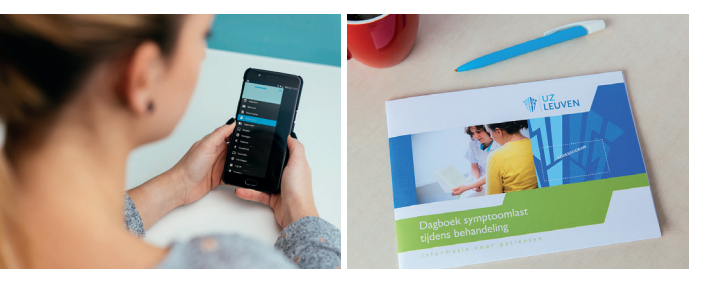

om een papieren symptoomdagboek te gebruiken, of u kunt uw dagboek bijhouden met een applicatie op uw smartphone.

## DE APP

- In de app kunt u dag per dag of wanneer u dat wenst noteren welke klachten u ervaart en hoe ernstig ze zijn.
- Via de app ontvangt u onmiddellijk na verzenden automatische feedback om thuis met uw nevenwerkingen om te gaan.
- Dankzij uw opvolging hebben artsen en verpleegkundigen bij uw volgende ziekenhuisafspraak een goed beeld op hoe de afgelopen periode voor u is geweest.

Weet dat zorgverleners uw invullingen niet (kunnen) opvolgen tussen uw afspraken door. Het gebruik van de app kan nooit de rechtstreekse communicatie met uw zorgverlener vervangen. Bij ernstige nevenwerkingen of dringende vragen/problemen is het belangrijk snel contact te nemen met uw zorgverleners, ook als u de app gebruikt. Het 'symptoomlast dagboek' is een onderdeel van mynexuzhealth. Dit is een beveiligde website en app waarmee u toegang krijgt tot uw medisch dossier. U vindt er onder andere uw medische verslagen, afspraken, facturen en radiologisch beeldmateriaal terug. Vraag naar de mynexuzhealth-brochure om alle mogelijkheden van uw online medisch dossier te ontdekken.

Wordt u in het kader van een klinische studie behandeld, dan is het dagboek niet beschikbaar en worden uw nevenwerkingen opgevolgd volgens het protocol van de studie.

## INSTALLATIE VAN DE APP

Installatie van de app en registratie van uw toestel is eenmalig. Zodra dit gebeurd is, opent u de app en meldt u zich eenvoudig aan met een pincode. Registreren is noodzakelijk om uw dossier veilig te kunnen raadplegen op uw smartphone. Zo weten we zeker dat enkel u toegang hebt tot uw medisch dossier via de app.

We gidsen u graag door de installatie- en registratieprocedure.

#### **Voor Android**

- Om de app te installeren
   → ga naar p. 4
- Om het dagboek te gebruiken
   → ga naar p. 6

#### Voor iOS (iPhone)

- Om de app te installeren
   → ga naar p. 10
- Om het dagboek te gebruiken
   → ga naar p. 12

Symptoomlast thuis opvolgen via de mynexuzhealth-app

## DE APP VOOR ANDROID

## **STAP 1: INSTALLEER DE APP OP UW SMARTPHONE**

• Ga naar de Play Store en zoek 'mynexuzhealth'

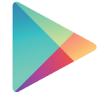

Google Play

- Of scan de QR-code hiernaast.
- Klik op 'installeren' en wacht tot de app helemaal geïnstalleerd is.
- 4 Klik nu op 'openen'.

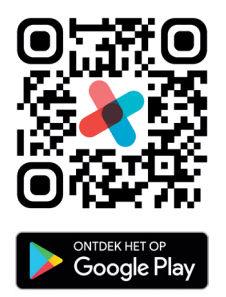

## **STAP 2: REGISTREER UW TOESTEL**

- U komt op het opstartscherm.
- U krijgt meerdere opties aangeboden om uw toestel eenmalig te registreren.

Gebruikt u de app Itsme<sup>®</sup> al? Registreer mynexuzhealth dan eenvoudig via Itsme<sup>®</sup>.

Als u deze applicatie niet gebruikt, vraag een zorgverlener dan naar uw codekaart en wachtwoord om uw toestel te registreren. Kies voor de optie 'codekaart' wanneer u beide documenten gekregen hebt.

| -                                 | Registratie                                                                                                    | 0                       |
|-----------------------------------|----------------------------------------------------------------------------------------------------|-------------------------|
| m d<br>enr                        | leze app te gebruiken, moet u<br>nalig registreren. Kies daarvoo<br>onderstaande methodes.                                                                                             | uw toeste<br>or één van |
| its                               | me®                                                                                                    |                         |
| Reg<br>regi<br>con<br>vert<br>tot | istreer via itsme®. Via deze<br>stratiemethode kan u, ook als u nog gee<br>tact heeft gehad met een zorginstelling<br>sonden aan nexuzhealth, toegang krijger<br>de mynexuzhealth app. | en <b>iks</b><br>n      |
| Cc<br>Reg                         | odekaart<br>istreer uw toestel met uw codekaart.                                                                                                    | ••                      |
| Р                                 | 2                                                                                                    | _                       |
| Reg                               | istreer uw toestel door in te loggen op<br>nexuzhealth met een computer.                                                                                                    | Y                       |
| SN                                | ٨S                                                                                                    |                         |
| Rea                               | istreer uw toestel via sms.                                                                                                    |                         |

#### Scan de QR-code

Uw camera wordt automatisch geactiveerd.\*

\* De app vraagt toegang tot uw camera om de QR-code te scannen. Maakt u zich hierover geen zorgen, de app is veilig en maakt enkel gebruik van toegangen die nodig zijn om de goede werking te garanderen.

- Hou uw toestel boven uw codekaart.
- Zorg ervoor dat de QR-code mooi in het midden ligt zodat ze gescand kan worden.

#### Oul uw wachtwoord in

- Wanneer de QR-code gescand is, geeft u het wachtwoord dat u terugvindt op de bijhorende brief.
- Klik op 'volgende'.

#### • Maak een pincode aan (5 cijfers)

- Met deze pincode kunt u later inloggen.
- De app blijft open staan en toont het laadicoon.

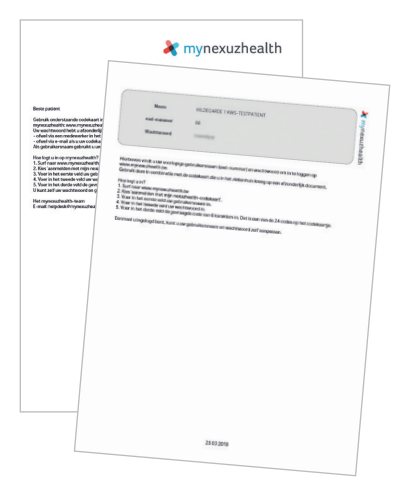

#### 6 Registratie gelukt

- Op het scherm komt nu te staan dat de registratie gelukt is.
- Druk op ok.

Geef uw pincode (zie punt 5) in om in te loggen

Klaar! Vanaf nu kunt u uw dagboek invullen.

## AAN DE SLAG MET HET DAGBOEK

**Stap 1:** Na installatie van de mynexuzhealth-app, kiest u op het homescherm voor 'Dagboeken'.

| - |                                                                                                    | * 🛈                                                                                                    | マ 🖹 🔒 09:35                                                                                  |
|---|----------------------------------------------------------------------------------------------------|----------------------------------------------------------------------------------------------------|----------------------------------------------------------------------------------------------|
|   | Dagboeke                                                                                                    |                                                                                                    | ÷                                                                                            |
|   | OPEN                                                                                                    | AFC                                                                                                    |                                                                                              |
| * | Symptoomla<br>U kan hier de nu<br>behandeling of<br>Dankzij jouw op<br>arts en verpleeg<br>ziekenhuisbezo<br>de afgelopen p | ast tijdens<br>evenwerkinge<br>andere klach<br>ovolging hebb<br>gkundige bij u<br>jek een goed<br>eriode voor u | therapie<br>en van uw<br>ten noteren.<br>wen uw<br>w volgend<br>beeld van hoe<br>is geweest. |
|   |                                                                                                    |                                                                                                    |                                                                                              |
|   |                                                                                                    |                                                                                                    |                                                                                              |
|   |                                                                                                    |                                                                                                    |                                                                                              |
|   |                                                                                                    |                                                                                                    |                                                                                              |
|   |                                                                                                    |                                                                                                    |                                                                                              |
|   | $\triangleleft$                                                                                                    | 0                                                                                                    |                                                                                              |

| •      |                    |        | * 💎 🛛 🔒 09:36             |
|--------|--------------------|--------|---------------------------|
| ≡      | Home               |        | •                         |
| Medis  | ch dossier         |        |                           |
| Ū      | Contacten          |        | Verslagen                 |
| ₽      | COVID-19           | ÷      | Technische<br>onderzoeken |
| É      | Vaccinaties        | B      | Documenten en<br>beelden  |
| R.     | Voorschriften      | 8      | Documentatie              |
|        | Klinische studies  | Ø      | Externe bronnen           |
| Vrage  | nlijsten en dagboe | ken    |                           |
| =      | Vragenlijsten      | •      | Dagboeken                 |
| Profie | I                  |        |                           |
| θ      | Profiel            | $\sim$ | Berichten                 |
|        | $\triangleleft$ (  | C      |                           |

**Stap 2:** Klik op het dagboek 'Symptoomlast tijdens therapie' Als u dit dagboek niet terugvindt, vraag dan aan uw zorgverlener om het dagboek te activeren.

Stap 3: Omdat u nog geen enkele invulling maakte, is het scherm leeg. Klik elke keer rechts onderaan op het plusje om het dagboek in te vullen. Pas indien nodig de datum en tijd aan, anders klikt u gewoon op 'OK'.

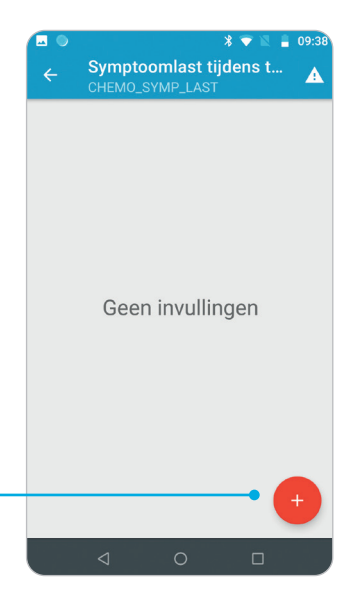

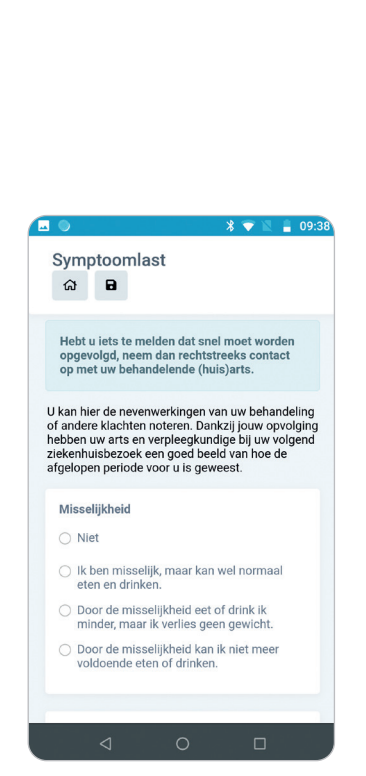

|   |                   | *         | 🕈 🛛 🛔 | 09:38 |
|---|-------------------|-----------|-------|-------|
|   | Symptoom          | ast tijde | ns t  | A     |
|   |                   |           |       |       |
|   |                   |           |       |       |
| P |                   |           |       |       |
|   | Kies het tijdstip |           |       |       |
|   | woensdag 13 apr.  | 08        | 37    |       |
| Ŀ |                   |           |       |       |
|   | donderdag 14 apr. | 09 :      | 38    |       |
|   |                   | 10        | 39    |       |
|   |                   |           |       |       |
|   | AN                | INULEER   | ок    |       |
|   |                   |           |       |       |
|   |                   |           |       |       |
|   |                   |           |       |       |
|   |                   |           |       |       |
|   |                   | C         |       |       |

**Stap 4:** U krijgt vervolgens een reeks vragen die peilen naar uw nevenwerkingen. Duid het antwoord aan dat het best de ernst van uw klacht weergeeft. Alle vragen zijn vrijblijvend, u kunt vragen overslaan als u dat wenst.

Hebt u iets te melden dat snel moet worden opgevolgd, neem dan rechtstreeks contact op met uw behandelende (huis)arts of het zorgteam in het ziekenhuis.

Klik op 'Versturen' om uw invullingen ook naar uw medisch dossier te versturen.

| ଜ 🖬                                      |  |
|------------------------------------------|--|
| Andere klacht<br>(maximaal 50 karakters) |  |
| Andere klacht<br>(maximaal 50 karakters) |  |
| Versturen                                |  |
|                                          |  |

**Stap 5:** Op het feedbackscherm vindt u meer informatie over de nevenwerkingen die u ervaart en krijgt u tips om ze aan te pakken. Klik op de links om meer te lezen over het onderwerp.

U ontvangt elke dag vrijblijvend een melding om het dagboek in te vullen. U kunt het dagboek uiteraard invullen op elk moment van de dag.

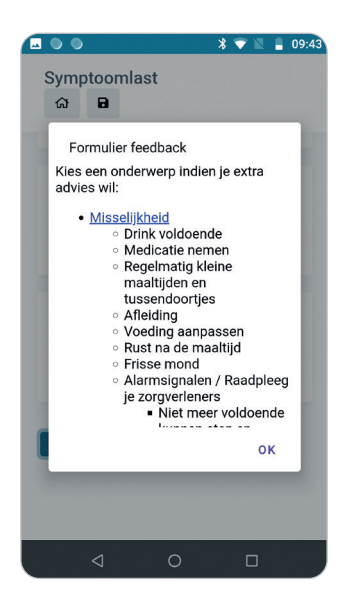

#### Herinneringen

U kunt de meldingen om uw dagboek in te vullen aanpassen via de rubriek Instellingen > Notificaties > App notificaties.

|   | ● * ▼ 🛚 🛔                                                                               | 09:48 |
|---|-----------------------------------------------------------------------------------------|-------|
| ÷ | Symptoomlast tijd<br>CHEMO_SYMP_LAST                                                    |       |
| 0 | Nieuwe vrije invulling • Vandaag<br>09:47<br>Laatst gewijzigd: 14/04/2022 09:47         |       |
| 0 | Nieuwe vrije invulling • Gisteren<br>09:47<br>Laatst gewijzigd: 14/04/2022 09:47        |       |
| 0 | Nieuwe vrije invulling •<br>Eergisteren 09:46<br>Laatst gewijzigd: 14/04/2022 09:46     |       |
| 0 | Nieuwe vrije invulling • 3 dagen<br>geleden 09:45<br>Laatst gewijzigd: 14/04/2022 09:46 |       |
| 0 | Nieuwe vrije invulling • 4 dagen<br>geleden 09:45<br>Laatst gewijzigd: 14/04/2022 09:45 |       |
| 0 | Nieuwe vrije invulling • 5 dagen<br>geleden 09:43                                       | +     |
|   |                                                                                         |       |

**Tip:** U vindt een overzicht van de ingegeven nevenwerkingen in het overzichtsscherm via het icoontje rechts bovenaan.

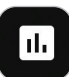

#### Stap 6: Kies vervolgens of u een week- of maandoverzicht wenst.

|   | 09:48 | 12       | * 🔻 |          |       |      |         |
|---|-------|----------|-----|----------|-------|------|---------|
| - | ÷     |          | างน | van i    | zicht | Over | ÷       |
|   |       |          |     |          |       |      |         |
|   |       |          |     |          |       |      |         |
|   |       |          |     |          |       |      |         |
|   |       |          | 3   | 2        | 1     | 0    | legen   |
|   | 0     | 0        | 1   | 1        | 2     | 2    | miss    |
|   | 0     | 0        | 0   | 0        | 0     | 1    | braken  |
|   |       |          |     |          |       |      |         |
|   | 0     | 1        | 1   | 1        | 1     | 1    | eetlust |
|   | 0     | 0        | 0   | 0        | 0     | 0    | buikl   |
|   | 0     | 0        | 1   | 1        | 1     | 2    | verst   |
|   |       | 1        | 1   | 1        | 2     | 2    | Verm    |
|   |       | <u> </u> |     |          | 2     | 4    | verm    |
|   | 0     | 0        | 0   | 0        | 1     | 1    | pijn    |
|   | 0     | 0        | 0   | 0        | 0     | 0    | huid    |
|   | 0     | 0        | 0   | 0        | 0     | 0    | korta   |
|   |       |          |     | <u> </u> | v     | 0.   | KUITA   |
|   | -     |          |     |          |       |      |         |

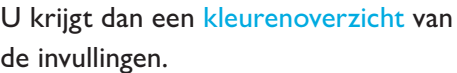

# DE APP VOOR IOS (IPHONE)

#### **STAP 1: INSTALLEER DE APP OP UW SMARTPHONE**

- Ga naar de App Store en zoek 'mynexuzhealth'
- Of scan de QR-code hiernaast.
- 6 Klik op 'installeren' en wacht tot de app helemaal geïnstalleerd is.
- 4 Klik nu op 'openen'.

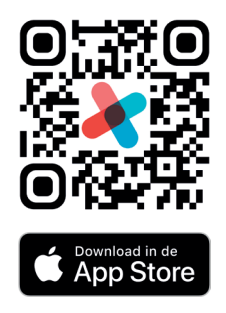

#### **STAP 2: REGISTREER UW TOESTEL**

- U komt op het opstartscherm.
- U krijgt meerdere opties aangeboden om uw toestel eenmalig te registreren.

Gebruikt u de app Itsme<sup>®</sup> al? Registreer mynexuzhealth dan eenvoudig via Itsme<sup>®</sup>.

Als u deze applicatie niet gebruikt, vraag een zorgverlener dan naar uw codekaart en wachtwoord om uw toestel te registreren. Kies voor de optie 'codekaart' wanneer u beide documenten gekregen hebt.

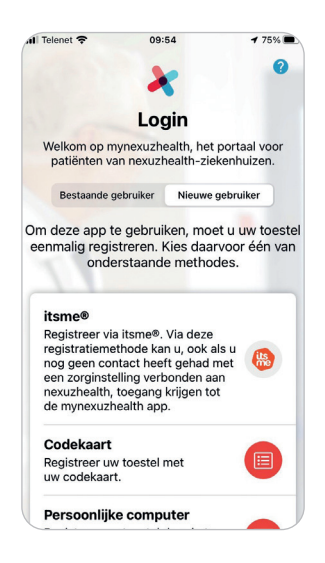

#### Scan de QR-code

- Uw camera wordt automatisch geactiveerd.\*
  - \* De app vraagt toegang tot uw camera om de QR-code te scannen. Maakt u zich hierover geen zorgen, de app is veilig en maakt enkel gebruik van toegangen die nodig zijn om de goede werking te garanderen.
- Hou uw toestel boven uw codekaart.
- Zorg ervoor dat de QR-code mooi in het midden ligt zodat ze gescand kan worden.

#### Oul uw wachtwoord in

- Wanneer de QR-code gescand is, geeft u het wachtwoord dat u terugvindt op de bijhorende brief.
- Klik op 'volgende'.

#### • Maak een pincode aan (5 cijfers)

- Met deze pincode kunt u later inloggen.
- De app blijft open staan en toont het laadicoon.

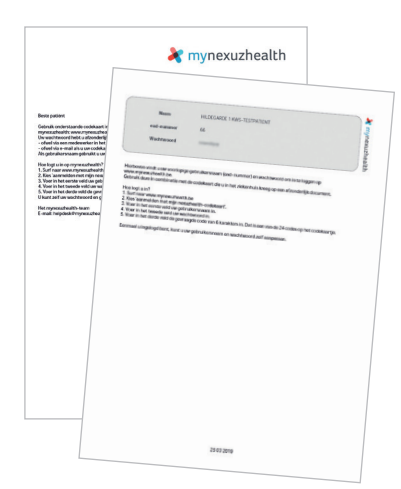

#### 6 Registratie gelukt

- Op het scherm komt nu te staan dat de registratie gelukt is.
- Druk op ok.

#### Geef uw pincode (zie punt 5) in om in te loggen

Klaar! Vanaf nu kunt u uw dagboek invullen.

## AAN DE SLAG MET HET DAGBOEK

**Stap 1:** Na installatie van de mynexuzhealth-app, kiest u voor de rubriek 'Dagboeken'.

| enet 🗢  | 10:         | 36            | 70     | 59% <b>D</b> |
|---------|-------------|---------------|--------|--------------|
|         | Open        | Afgeslote     | en     | +            |
| Sympt   | toomlast t  | tijdens thera | apie   |              |
| U kan h | ier de neve | enwerkingen   | van uv | /            |
| Dankzij | uw opvolg   | ling hebben u | w arts | en.<br>en    |
| verplee | gkundige k  | een goed be   | eld va | hoe          |
| de afge | lopen perio | ode voor u is | gewee  | st.          |
|         |             |               |        |              |
|         |             |               |        |              |
|         |             |               |        |              |
|         |             |               |        |              |
|         |             |               |        |              |
|         |             |               |        |              |
|         |             |               |        |              |
|         |             |               |        |              |
|         |             |               |        |              |
|         |             |               |        |              |
|         |             |               |        |              |
|         |             |               |        |              |
|         |             |               |        |              |
|         |             |               |        |              |

| ≠ 73% ■ |
|---------|
| >       |
| en >    |
| >       |
| >       |
| >       |
| >       |
| >       |
| >       |
| ing >   |
|         |

**Stap 2:** Klik op het dagboek 'Symptoomlast tijdens therapie' Als u dit dagboek niet terugvindt, vraag dan aan uw zorgverlener om het dagboek te activeren.

**Stap 3:** Omdat u nog geen enkele invulling maakte, is het scherm leeg. Klik elke keer rechts bovenaan op het plusje om het dagboek in te vullen.

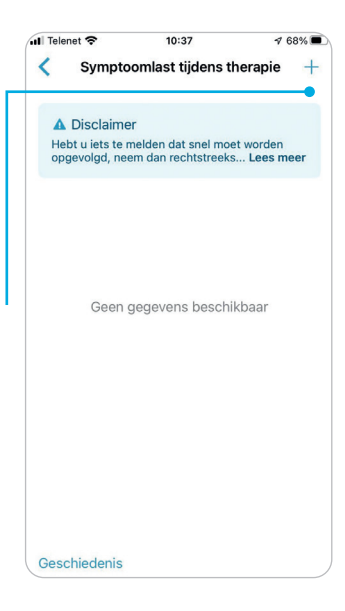

Wijzig indien nodig de datum en tijd via het linkje 'Datum wijzigen' links onderaan.

|                                                                                                    | ÷                                                                                                    |                                                                                                 | 10:42                                                                                   |                                                                                  |                                          | ◀ 6                               | 8%            |
|----------------------------------------------------------------------------------------------------|----------------------------------------------------------------------------------------------------|-------------------------------------------------------------------------------------------------|-----------------------------------------------------------------------------------------|----------------------------------------------------------------------------------|------------------------------------------|-----------------------------------|---------------|
|                                                                                                    | woe                                                                                                    | nsdag                                                                                           | 20 ap                                                                                   | or. 10                                                                           | 39                                       |                                   | Ċ             |
| Symp                                                                                                 | otooml                                                                                                    | ast                                                                                             |                                                                                         |                                                                                  |                                          |                                   |               |
| ଜ                                                                                                    | •                                                                                                    |                                                                                                 |                                                                                         |                                                                                  |                                          |                                   |               |
| Hebt<br>opger<br>op me                                                                               | u iets te<br>volgd, ne<br>et uw be                                                                                                | melder<br>eem da<br>handel                                                                      | n dat sr<br>n recht<br>ende (h                                                          | nel mo<br>streek<br>iuis)ar                                                      | et wo<br>is cor<br>ts.                   | orden<br>ntact                    |               |
| l kan hi                                                                                             | or do no                                                                                                    | (onwork                                                                                         | ingon y                                                                                 | (OD 104                                                                          | r boba                                   |                                   | 00            |
| J kan hi<br>of ander<br>nebben<br>ziekenhi<br>afgelope                                               | er de ne<br>e klachte<br>uw arts e<br>uisbezoe<br>en period                                                                       | venwerk<br>en noter<br>en verple<br>k een ge<br>e voor u                                        | kingen v<br>en. Dar<br>eegkun<br>oed bee<br>i is gew                                    | van uw<br>nkzij uv<br>dige bi<br>eld var<br>reest.                               | i beha<br>v opvo<br>j uw v<br>n hoe      | olging<br>olgen<br>de             | ng<br>I<br>nd |
| J kan hi<br>of ander<br>nebben<br>ziekenhi<br>afgelope<br>Misse                                      | er de ne<br>e klachte<br>uw arts e<br>uisbezoe<br>en period                                                                       | venwerk<br>en noter<br>en verple<br>k een ge<br>e voor u                                        | kingen v<br>en. Dar<br>eegkun<br>oed bee<br>i is gew                                    | van uw<br>nkzij uv<br>dige bi<br>eld var<br>reest.                               | r beha<br>w opvo<br>j uw v<br>n hoe      | ndelli<br>olging<br>olgen<br>de   | ng<br>I<br>nd |
| J kan hi<br>of ander<br>nebben<br>ziekenhu<br>afgelope<br>Misse<br>O Nie                             | er de ner<br>e klachte<br>uw arts e<br>uisbezoe<br>en period<br>elijkheid                                                         | venwerk<br>en noter<br>en verple<br>k een ge<br>e voor u                                        | kingen v<br>en. Dar<br>eegkun<br>oed bee<br>i is gew                                    | van uw<br>nkzij uv<br>dige bi<br>eld var<br>reest.                               | r beha<br>w opvo<br>j uw v<br>n hoe      | indelli<br>olging<br>rolgen<br>de | ng<br>I<br>nd |
| J kan hi<br>of ander<br>nebben<br>ziekenhu<br>afgelope<br>Misse<br>O Nie<br>O Ik                     | er de ne<br>e klachte<br>uw arts e<br>uisbezoe<br>en period<br>lijkheid<br>et<br>ben miss<br>drinken.                             | venwerk<br>en noter<br>en verple<br>k een ge<br>e voor u                                        | kingen v<br>en. Dar<br>eegkun<br>oed bee<br>i is gew                                    | van uw<br>hkzij uv<br>dige bi<br>eld var<br>veest.                               | i beha<br>w opvo<br>j uw v<br>n hoe      | indelli<br>olging<br>olgen<br>de  | ng<br>I<br>nd |
| J kan hi<br>of ander<br>nebben<br>ziekenhu<br>afgelope<br>Misse<br>O Nie<br>O Ik<br>en<br>O Do<br>ma | er de ner<br>e klachte<br>uw arts e<br>Jisbezoe<br>en period<br>Hijkheid<br>et<br>ben miss<br>drinken.<br>ior de mi<br>aar ik ver | venwerk<br>en noter<br>en verple<br>k een ge<br>e voor u<br>selijk, ma<br>sselijkhe<br>lies gee | kingen v<br>en. Dar<br>eegkun<br>oed bee<br>i is gew<br>aar kan<br>eid eet i<br>n gewid | van uw<br>nkzij uv<br>dige bi<br>eld var<br>veest.<br>wel no<br>of drini<br>cht. | beha<br>w opvo<br>j uw v<br>hoe<br>brmaa | indelli<br>olging<br>olgen<br>de  | ng<br>I<br>nd |

| Gð<br>Hebt         |                                                                 |                                    |                           |          |
|--------------------|-----------------------------------------------------------------|------------------------------------|---------------------------|----------|
| Hebt               |                                                                 |                                    |                           |          |
| Hebt               |                                                                 |                                    |                           |          |
| opger              | u iets te melden d<br>volgd, neem dan r                         | at snel r<br>echtstre              | noet worde<br>eks conta   | en<br>ct |
| op me              | et uw behandelen                                                | de (huis                           | )arts.                    |          |
| U kan hi           | er de nevenwerkin                                               | nen van                            | uw behand                 | elina    |
| of ander           | e klachten noteren                                              | . Dankzij                          | uw opvolgi                | ing      |
| hebben<br>ziekenhi | uw arts en verpleeg<br>Jisbezoek een goe                        | gkundige<br>d beeld v              | bij uw volg<br>an hoe de  | lend     |
| afgelope           | n periode voor u is                                             | aewees                             |                           |          |
|                    | in periode voor dia                                             |                                    | t.                        |          |
|                    |                                                                 | 3                                  | t.                        |          |
|                    |                                                                 |                                    | ι.<br>G                   | ereec    |
|                    | Zo 17 apr.                                                      | 07                                 | с.<br>С                   | ereed    |
|                    | <i>Zo</i> 17 apr.<br>Ma 18 apr.                                 | 07<br>08                           | G<br>36<br>37             | ereed    |
|                    | Zo 17 apr.<br>Ma 18 apr.<br>Di 19 apr.                          | 07<br>08<br>09                     | G<br>36<br>37<br>38       | ereed    |
|                    | Zo 17 apr.<br>Ma 18 apr.<br>Di 19 apr.<br>Vandaag               | 07<br>08<br>09<br>10               | G<br>36<br>37<br>38<br>39 | ereed    |
|                    | Zo 12 apr.<br>Ma 18 apr.<br>Di 19 apr.<br>Vandaag<br>Do 21 apr. | 057<br>08<br>09<br><b>10</b><br>11 | G<br>37<br>38<br>39<br>40 | ereec    |

10.40

4 60%

I Talanat S

**Stap 4:** U krijgt vervolgens een reeks vragen die peilen naar uw nevenwerkingen. Duid het antwoord aan dat het best de ernst van uw klacht weergeeft. Alle vragen zijn vrijblijvend, u kunt vragen overslaan als u dat wenst.

Hebt u iets te melden dat snel moet worden opgevolgd, neem dan rechtstreeks contact op met uw behandelende (huis)arts of het zorgteam in het ziekenhuis.

Klik op 'Versturen' om uw invullingen ook naar uw medisch dossier te versturen.

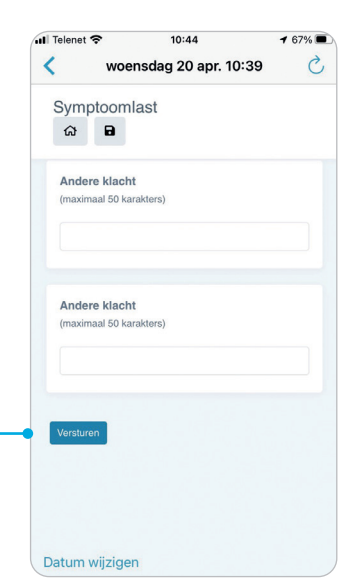

**Stap 5:** Op het feedbackscherm vindt u meer informatie over de nevenwerkingen die u ervaart en krijgt u tips om ze aan te pakken. Klik op de links om meer te lezen over het onderwerp.

U ontvangt elke dag vrijblijvend een melding om het dagboek in te vullen. U kunt het dagboek uiteraard invullen op elk moment van de dag.

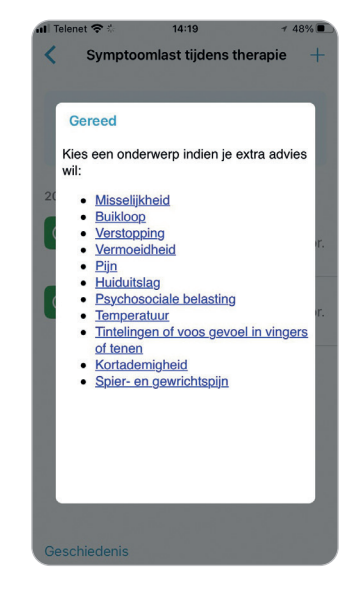

#### Herinneringen

U kunt de meldingen om uw dagboek in te vullen aanpassen via de rubriek Instellingen > Notificaties > App notificaties.

| Telen           | iet 🗢                                    | 14:20                                           | 🕇 47% 🔳                       |
|-----------------|------------------------------------------|-------------------------------------------------|-------------------------------|
| <               | Sympto                                   | oomlast tijdens t                               | herapie +                     |
| A<br>Heb<br>opg | Disclaime<br>ot u iets te<br>jevolgd, ne | er<br>melden dat snel mo<br>em dan rechtstreek: | et worden<br>s Lees meer      |
| 2022            |                                          |                                                 |                               |
| $\oslash$       | vrij, woe<br>Laatste<br>14:18            | nsdag 20 apr. 14<br>Aanpassing: woe             | <b>::18</b><br>ensdag 20 apr. |
| $\oslash$       | vrij, dins<br>Laatste<br>14:13           | dag 19 apr. 12:09<br>Aanpassing: woe            | 9<br>ensdag 20 apr.           |
|                 |                                          |                                                 |                               |
|                 |                                          |                                                 |                               |
|                 |                                          |                                                 |                               |
| Gesc            | hiedenis                                 |                                                 |                               |

**Tip:** U vindt een overzicht van de ingegeven nevenwerkingen in het overzichtsscherm via het linkje 'Geschiedenis' links onderaan. **Stap 6:** Kies vervolgens of u een dag-, week- of maandoverzicht wenst met het linkje 'Datumvork wijzigen' rechts bovenaan.

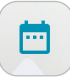

|   | elenet .÷.    | 10:51        | 7 65%           |
|---|---------------|--------------|-----------------|
|   |               |              | umvork wijzigen |
| ĸ | PERIODE       |              | ł               |
|   | Dag           |              | _               |
| _ | Week          |              |                 |
|   | Maand         |              | ~               |
|   | OF KIES JE DA | TUM INTERVAL |                 |
|   | Van:          |              |                 |
|   | Tot:          |              |                 |
|   |               |              |                 |
|   |               |              |                 |
|   |               |              |                 |
|   |               |              |                 |
|   |               |              |                 |
|   |               |              |                 |

| •11 Telenet 4 | ull Telenet 奈 |     |   | 52 | 🕈 64% 🔳 |
|---------------|---------------|-----|---|----|---------|
| <             |               |     |   |    |         |
|               |               |     |   |    |         |
|               |               |     |   |    |         |
|               |               |     |   |    |         |
| legen         | 3             |     |   |    |         |
| miss          | 2             | 1   | 0 |    | 1       |
| braken        | 2             | 1   | 1 |    | 1       |
| eetlust       | 3             | 2   | 1 |    | 1       |
| buikl         | 0             | 2   | 0 |    | 0       |
| verst         | 2             | 2   | 1 |    | 2       |
| verm          | 2             | 1   | 1 |    | 2       |
| spier         | 2             | 1   | 1 |    | 1       |
| pijn          | 2             | 1   | 1 |    | 1       |
| huid          | 1             | 1   | 1 |    | 1       |
| korta         | 1             | 1   | 1 |    | 1       |
| emotie        | 1             | 1   | 0 |    | 1       |
| mond          | 1             | 1.0 | 0 |    |         |

U krijgt dan een kleurenoverzicht van de invullingen.

## **VRAGEN**?

#### Veelgestelde vragen

Bezoek de rubriek 'Veelgestelde vragen' op de website voor een oplossing: www.nexuzhealth.com/veelgestelde-vragen.

### Helpdesk

Contacteer de mynexuzhealth-servicedesk telefonisch op 016 39 38 65 (tussen 8.00 en 17.00 uur) of online (knop 'Onze servicedesk' op www.nexuzhealth.com/veelgesteldevragen)

### Infostand

Kom naar de infostand voor meer uitleg, hulp bij het inloggen of de installatie van de app, een codekaart en wachtwoord... In de ontvangshal aan toegang Oost is de infodesk elke voormiddag geopend.

U vindt de exacte openingsuren en andere locaties op www.uzleuven.be/nl/infodesk-mynexuzhealth.

Op feestdagen en tijdens vakanties kunnen de data en uren afwijken.

# NOTITIES

# NOTITIES

Symptoomlast thuis opvolgen via de mynexuzhealth-app

© oktober 2024 UZ Leuven Overname van deze tekst en illustraties is enkel mogelijk na toestemming van de dienst communicatie UZ Leuven.

Ontwerp en realisatie Deze tekst werd opgesteld door Leuven Kankerinstituut (LKI) in samenwerking met de dienst communicatie.

U vindt deze brochure ook op www.uzleuven.be/brochure/701029.

Opmerkingen of suggesties bij deze brochure kunt u bezorgen via communicatie@uzleuven.be.

Verantwoordelijke uitgever UZ Leuven Herestraat 49 3000 Leuven tel. 016 33 22 11 www.uzleuven.be

#### \lambda mynexuzhealth

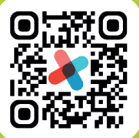

Raadpleeg uw medisch dossier via <u>nexuzhealth.com</u> of download de app

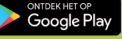

App Store

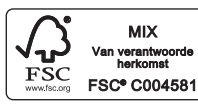